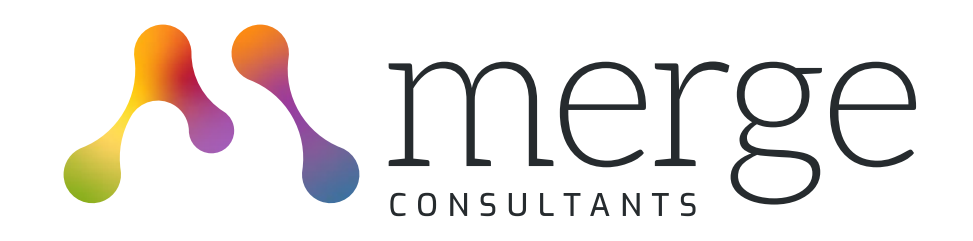

# CMS guide

## December 2024

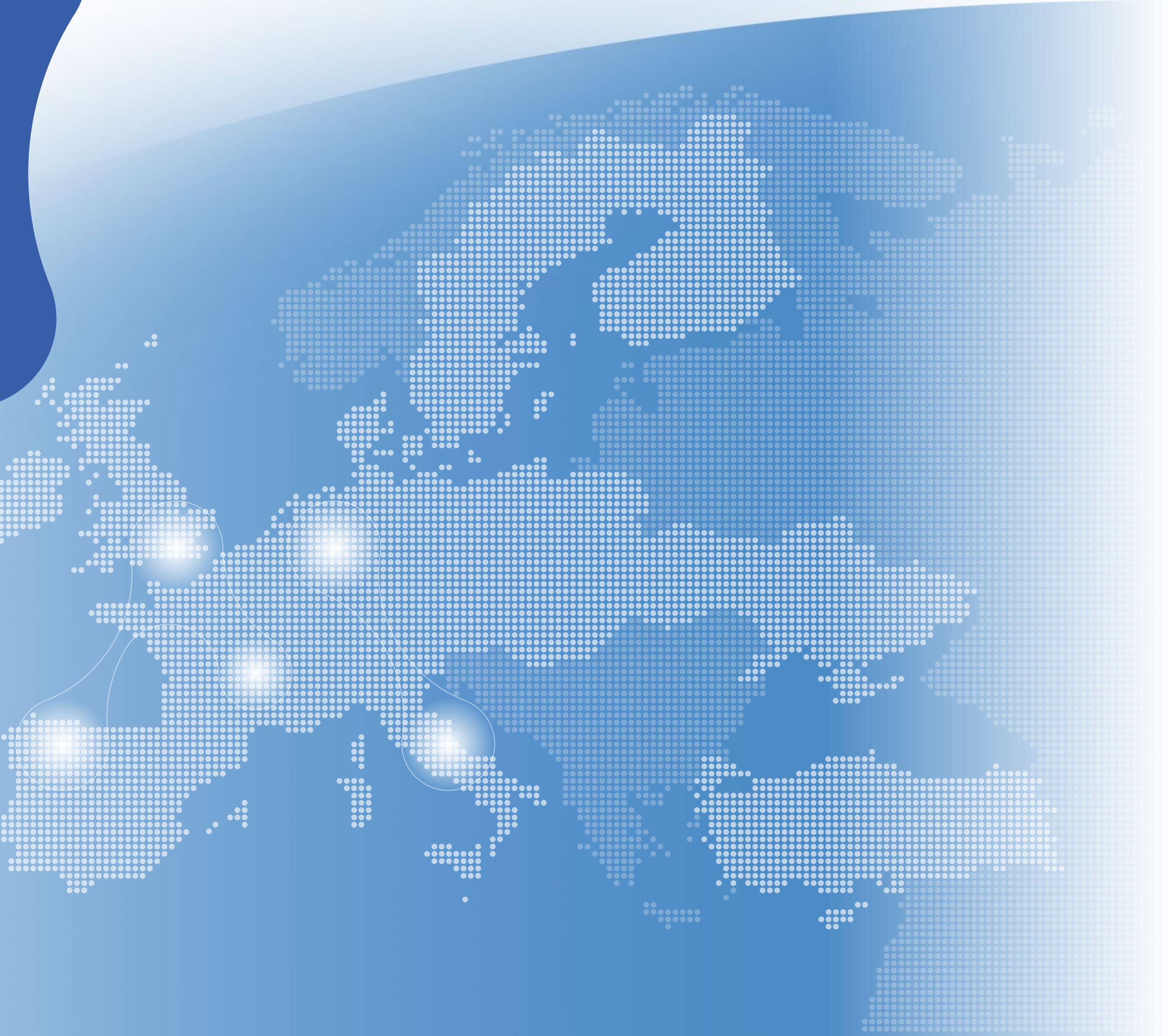

## Website

The purpose of our website is to give an overview of the Merge network, introduce each of the members and showcase example projects. The objective is for prospective clients to enquire about working with the network on new projects.

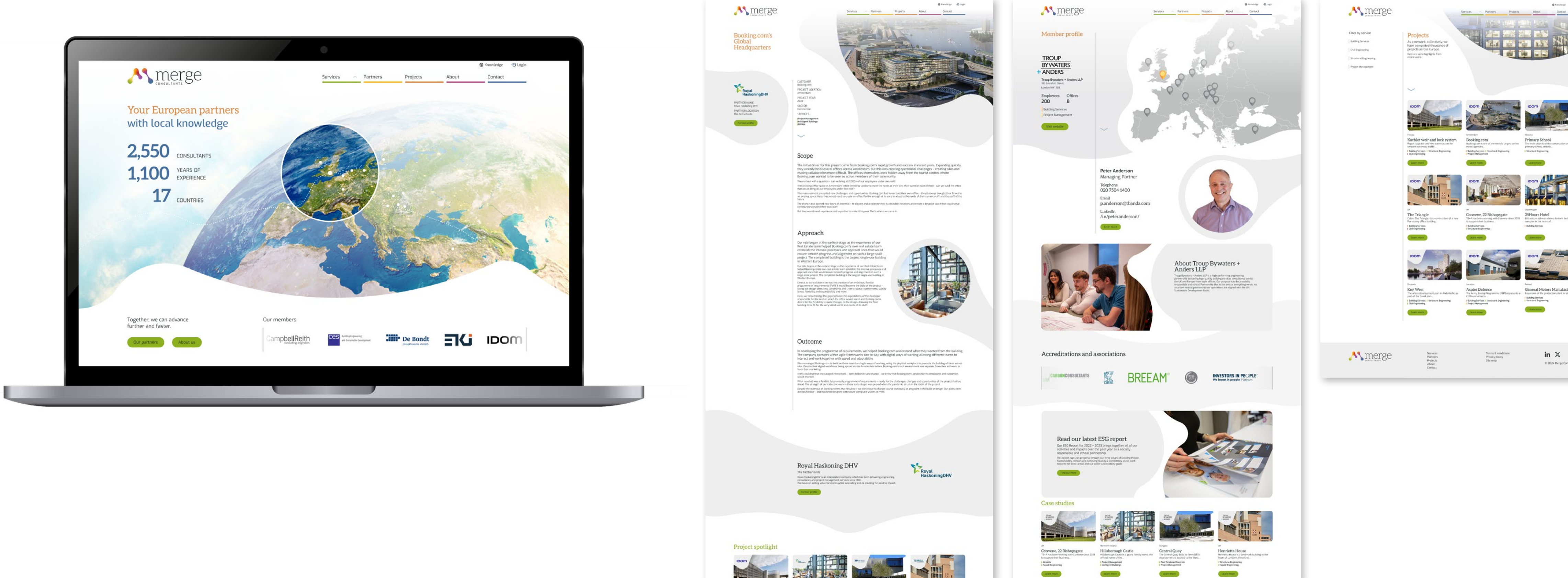

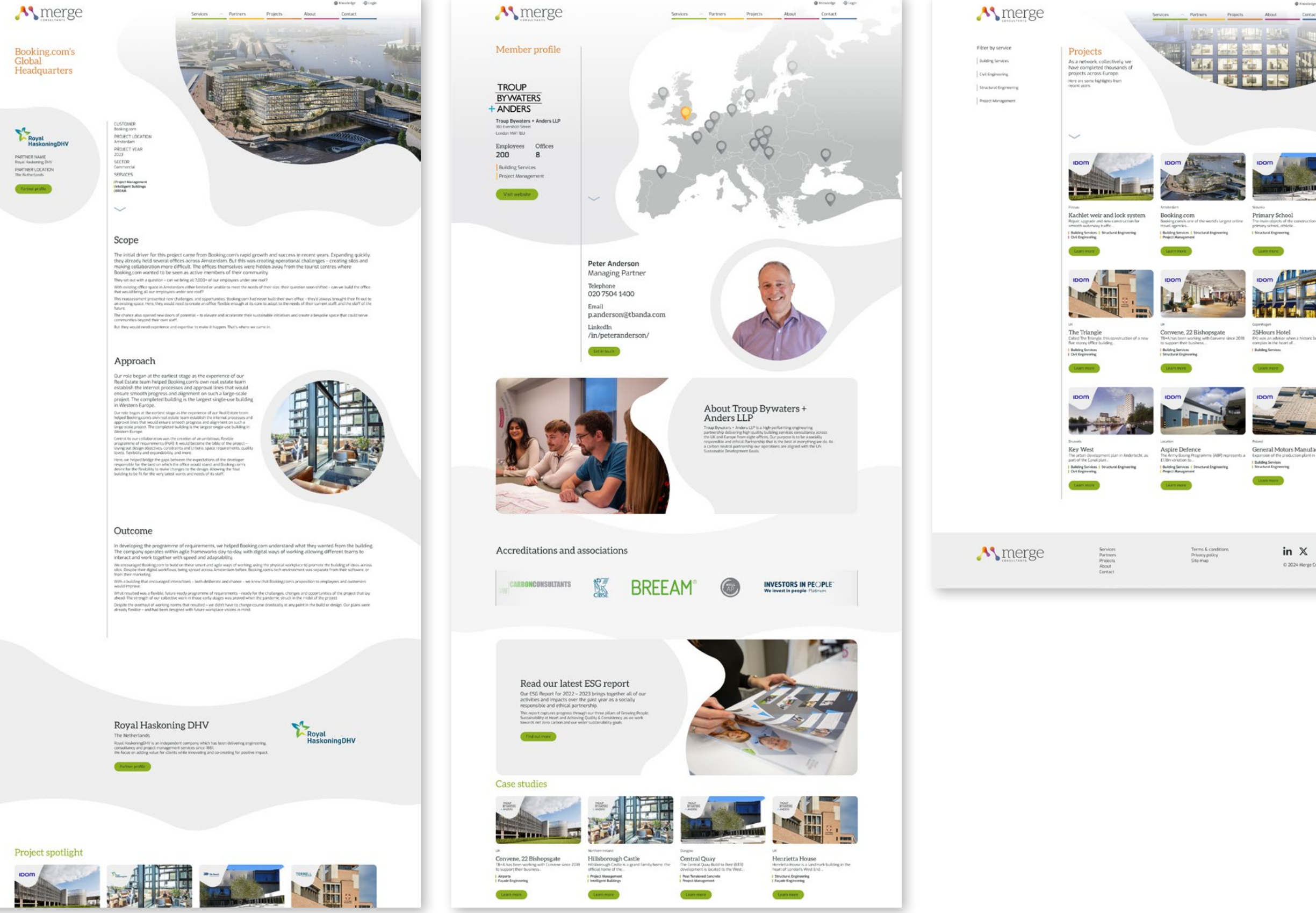

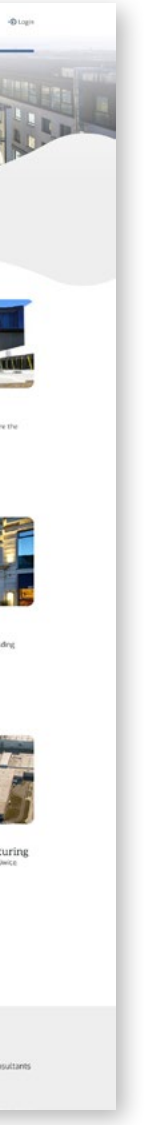

#### Dashboard

This guide will walk you through the steps to create and manage your projects and partner information on the Merge website. To access the CMS please go to: <u>www.mergeconsultants.net/wp-admin</u>

#### Accessing your partner profile

Once logged in, you will be shown the CMS dashboard. The left sidebar should be used to navigate to the 'Partners' pages.

> From this dropdown you can choose to view and edit your partner page.

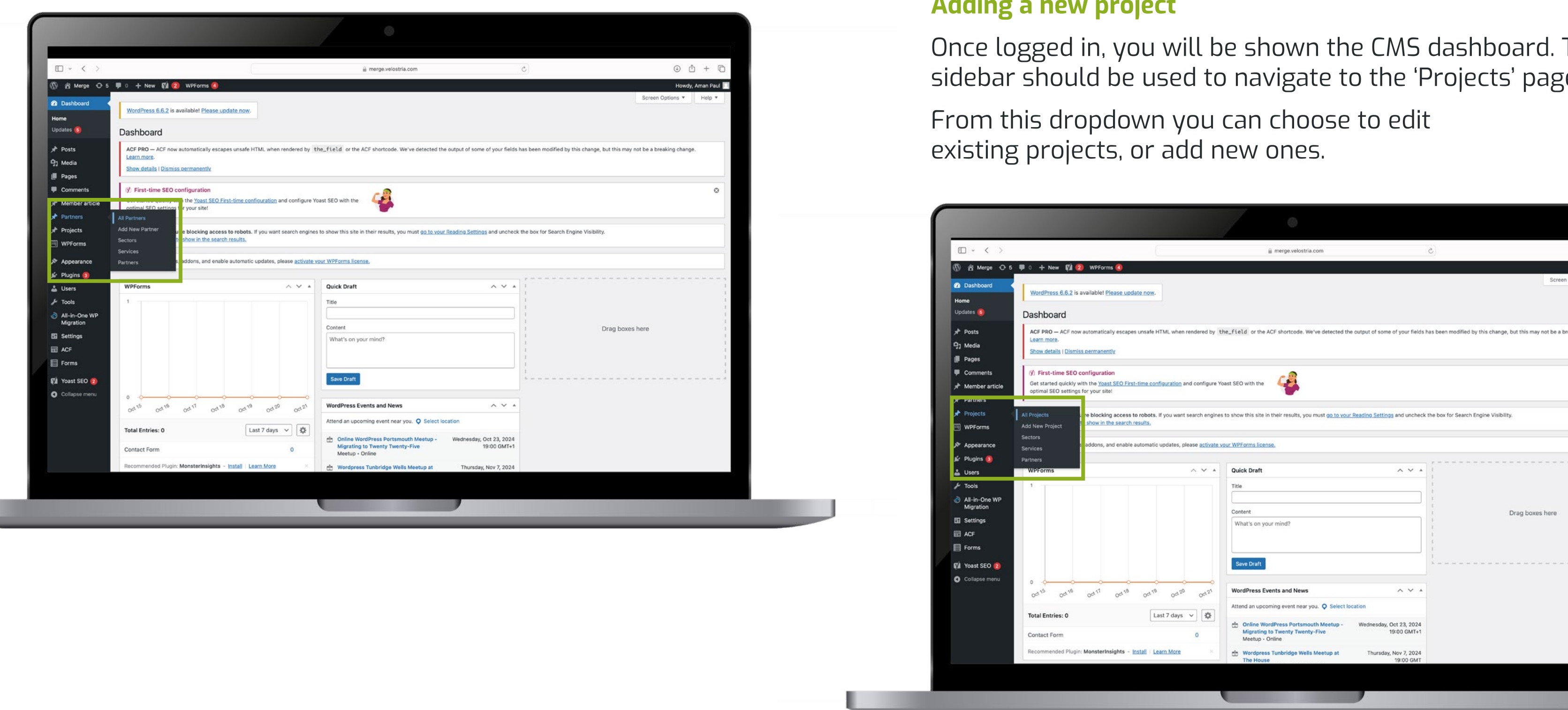

#### Adding a new project

Once logged in, you will be shown the CMS dashboard. The left sidebar should be used to navigate to the 'Projects' page.

#### **Partner Information**

This guide will walk you through the essential steps to efficiently manage and update your partner profile on the Merge website.

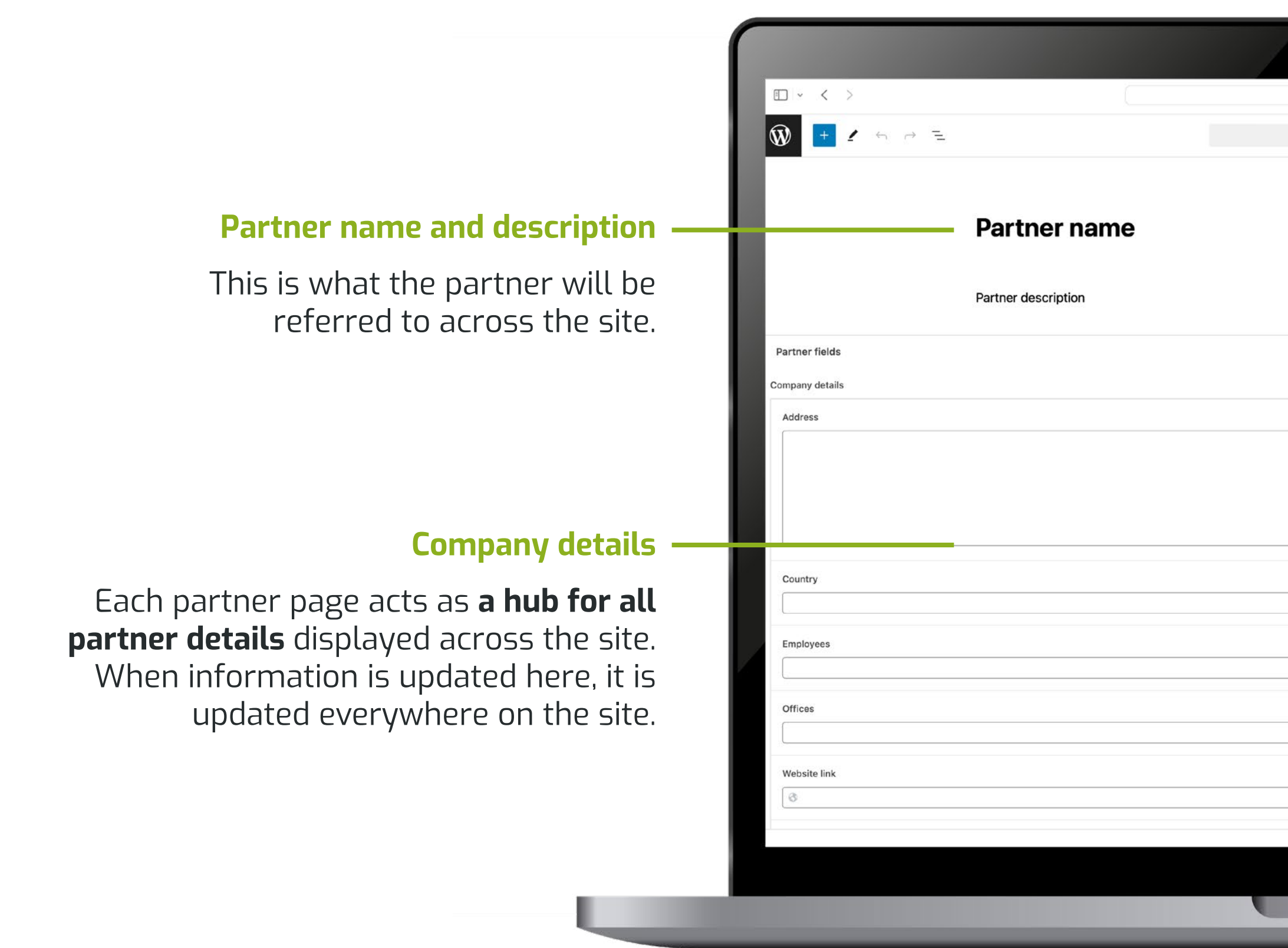

| a merge.velostria.com ⊘ | · 10 + 10                                                                                                    |                                                                                                    |
|-------------------------|----------------------------------------------------------------------------------------------------|----------------------------------------------------------------------------------------------------|
| Partner name ₩K         | Save draft                                                                                                    | — Featured image                                                                                                    |
|                         | 2 words, 1 minute read time.<br>Last edited 20 days ago.<br>Status Draft<br>Publish Immediately<br>Link /partner-name<br>Sectors ^<br>ADD NEW SECTOR<br>Separate with commas or the Enter key.                           | Upload partner logo here.                                                                                                    |
|                         | Services         SEARCH SERVICES         Building Services         Building Performance         Building physics         ESRS Reporting         Health & Wellbeing         Intelligent buildings         Add New Service | — Service tags All core and specialist services that are provided by the partner should be selected here. This information will be used to help filter projects and partners across the site. |
|                         |                                                                                                    |                                                                                                    |

### **Partner Information**

This guide will walk you through the essential steps to efficiently manage and update your partner profile on the Merge website.

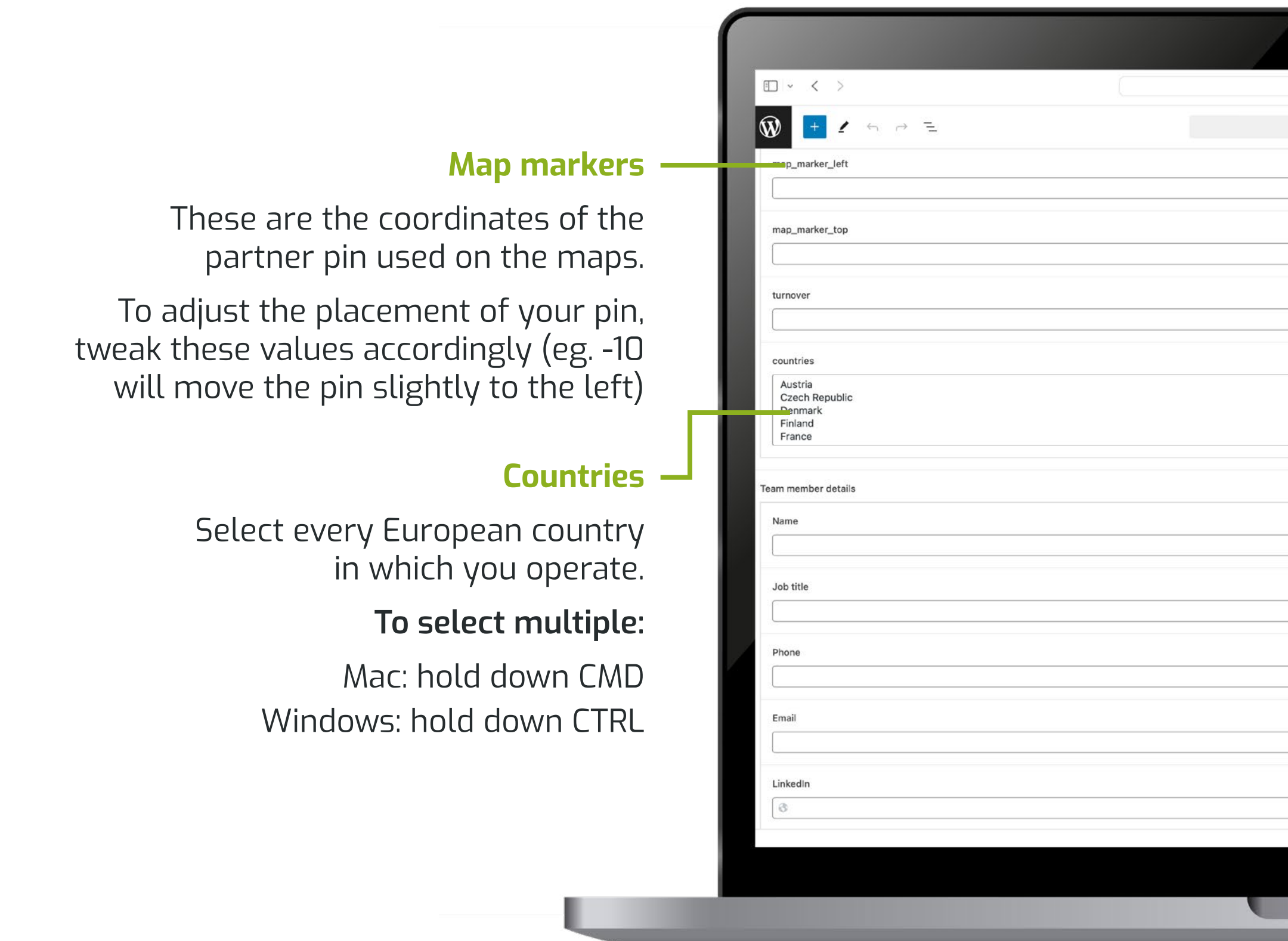

| 🗎 merge.velostria.com 🖒 | ⊕ û + ⊡                                                                                                    |                                                                         |
|-------------------------|----------------------------------------------------------------------------------------------------|-------------------------------------------------------------------------|
| ★ No Title ¥K           | Save draft 😐 Publish 🕅 🕄                                                                                                    |                                                                         |
|                         | Partner       Block       ×                                                                                                    | – <b>Turnover</b><br>This figure should be<br>entered in <b>Euros</b> . |
|                         | ADD NEW SECTOR Separate with commas or the Enter key.                                                                                                   | — Team member information                                               |
|                         | Services ^                                                                                                    | This information refers to the <b>contact details</b> of the partner.   |
|                         | Building Services         Building Performance         Building physics         ESRS Reporting         Health & Wellbeing         Intelligent buildings | The photo uplodaded should be a <b>square headshot</b> of the contact.  |

### Projects

This guide will walk you through the essential steps to create and manage your project pages on the Merge website.

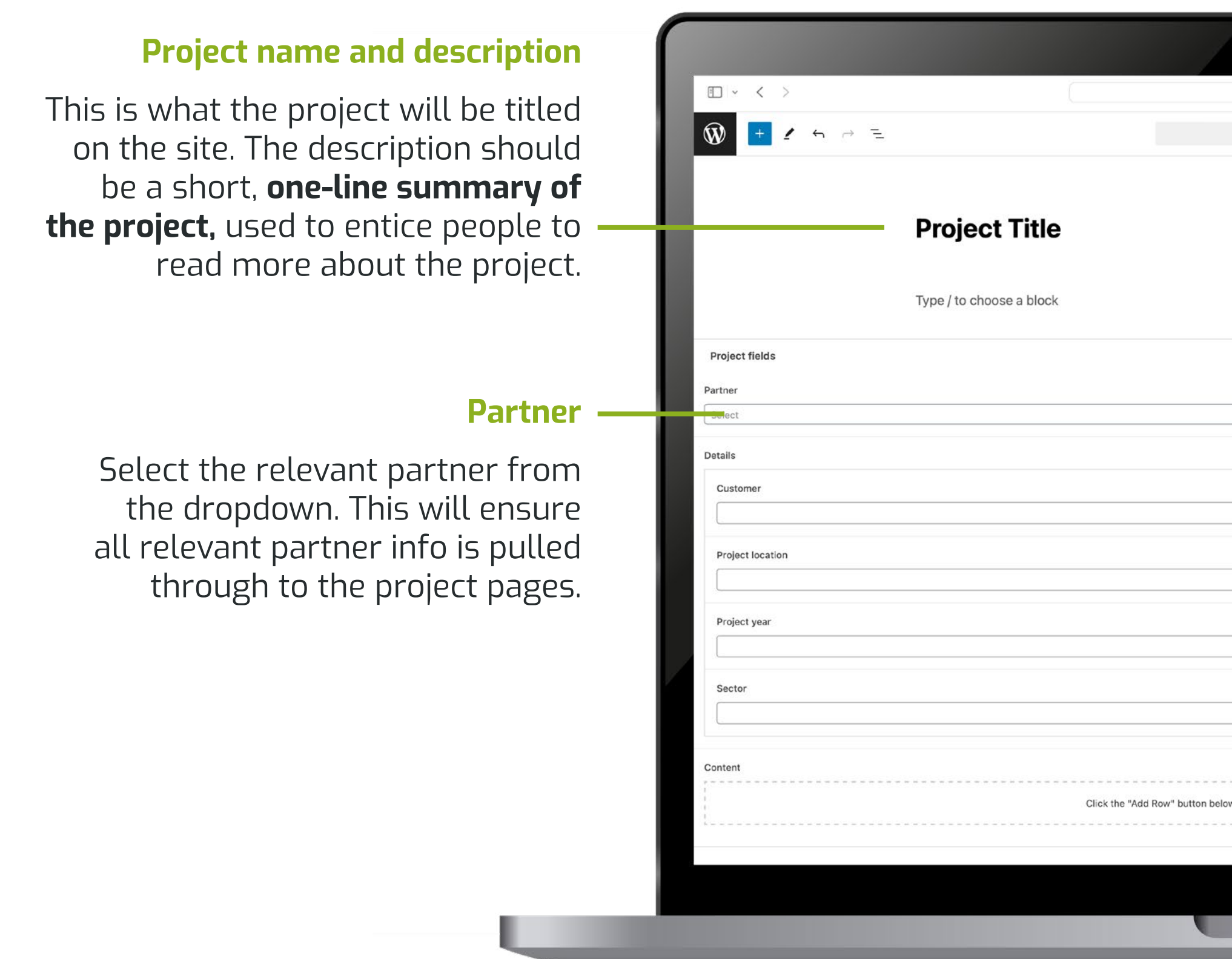

| 🗎 merge.velostria.com               | 5                                     | ⊕ <sup>1</sup> +                                                                                                    | G      |                                                                                                    |
|-------------------------------------|---------------------------------------|----------------------------------------------------------------------------------------------------|--------|----------------------------------------------------------------------------------------------------|
| 🖈 Project Title %K                  |                                       | Save draft   Publish                                                                                                    | ÷      |                                                                                                    |
|                                     | +                                     | Project       Block         ★       Project Title         Set featured image                                                   | ×<br>: | <ul> <li>Featured image</li> <li>Upload best project image here</li> <li>This will be used on the page</li> <li>banner and project card.</li> </ul>                                  |
|                                     | • • • • • • • • • • • • • • • • • • • | Sectors ADD NEW SECTOR Separate with commas or the Enter key Services SEARCH SERVICES                                          |        | - Service tags                                                                                                    |
|                                     |                                       | Building Services<br>Building Performance<br>Building physics<br>ESRS Reporting<br>Health & Wellbeing<br>Intelligent buildings |        | All <b>core and specialist services</b><br>that are relevant to the project<br>should be selected here. This<br>information will be used to help<br>filter projects across the site. |
| below to start creating your layout | Add Row                               |                                                                                                    |        |                                                                                                    |
|                                     |                                       |                                                                                                    |        |                                                                                                    |

### **Projects**

This guide will walk you through the essential steps to create and manage your project pages on the Merge website.

#### **Adding content**

There are two content block options to choose from:

#### Heading (subheading) text

This should be used for the 'Scope' and 'Outcome' sections of the project.

#### Heading (subheading) text image

This should be used for the 'Approach' section of the project. This block allows for a second project image to be added. **This block should only be used once in a project.** 

| □ ~ < >                  |                          | 🔒 merge.velostria.com                           | c   |
|--------------------------|--------------------------|-------------------------------------------------|-----|
| Ŵ <mark>+</mark> 4 5 ∂ 1 | 2                        | * Project Title                                 | 36K |
|                          | Project Title            |                                                 |     |
|                          | Type / to choose a block |                                                 | Ð   |
| Project fields           |                          |                                                 |     |
| Partner                  |                          |                                                 |     |
| Details                  |                          |                                                 |     |
| Customer                 |                          |                                                 |     |
| Project location         |                          |                                                 |     |
| Project year             |                          |                                                 |     |
| Sector                   |                          |                                                 |     |
|                          |                          |                                                 |     |
| Content                  | Click the "Add I         | Row" button below to start creating your layout |     |
|                          |                          |                                                 |     |

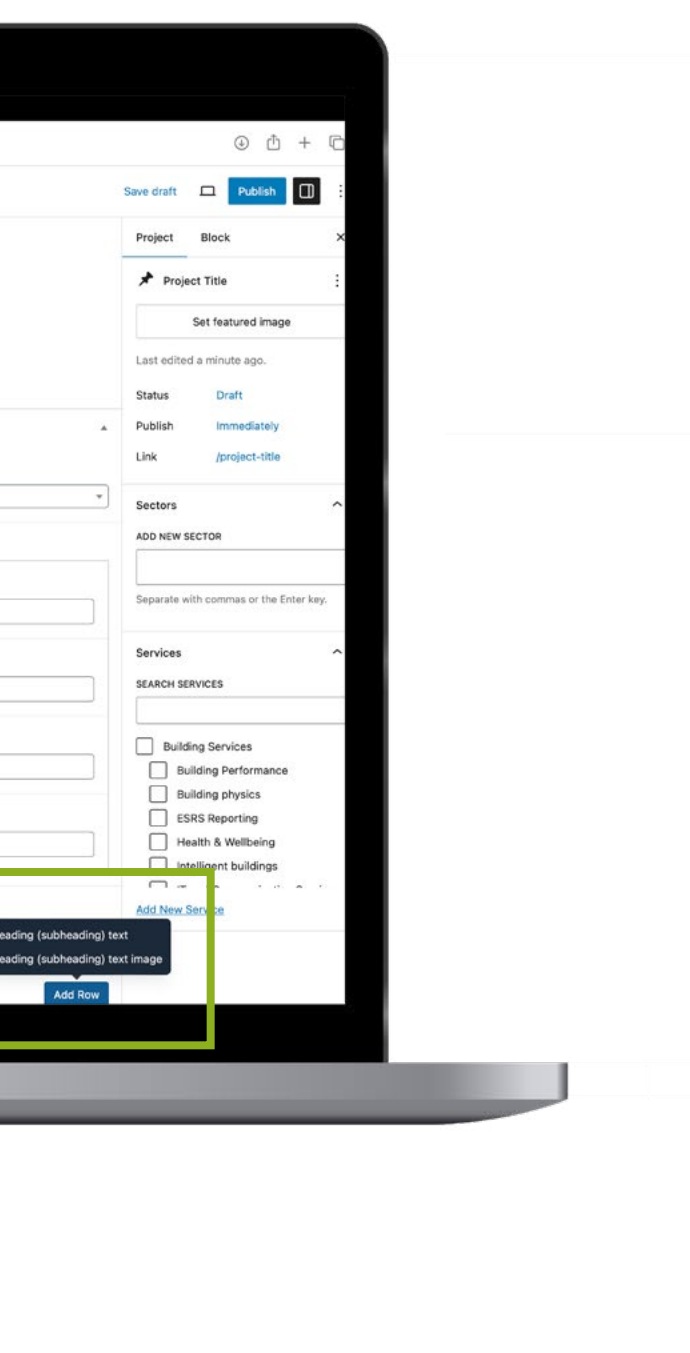

#### **Content blocks**

The sections within these blocks reflect the content template supplied.

There are options to add a heading, sub-heading, body copy and to some, a project image. A maximum of two images should be used per project (one featured image and one in the approach section.

|                                   | 🚊 merge.velostria.com | C  |         | ⊕ ₫ +                                                      | 6    |
|-----------------------------------|-----------------------|----|---------|------------------------------------------------------------|------|
| 🕅 🛨 🖌 🕤 🗁 😑                       | 🖈 Project Title       | жк | s       | ave draft 🗖 Publish                                        | D    |
| ontent                            |                       |    |         | Project Block                                              | ×    |
| 1 Heading (subheading) text       |                       |    |         | * Project Title                                            | :    |
| Heading                           |                       |    |         | Set featured image                                         |      |
|                                   |                       |    |         | Last edited a minute ago.                                  |      |
| Subheading                        |                       |    |         | Status Draft<br>Publish Immediately<br>Link /project-title |      |
| Text                              | <br>                  |    |         | Sectors                                                    | ~    |
|                                   |                       |    |         | ADD NEW SECTOR                                             |      |
|                                   |                       |    |         | Separate with commas or the Enter                          | køy. |
|                                   |                       |    |         | Services                                                   | ^    |
| 2 Heading (subheading) text image |                       |    | + 8 - • | SEARCH SERVICES                                            | -    |
| Heading                           |                       |    |         | Building Services Building Performance                     | -    |
| Subheading                        |                       |    |         | ESRS Reporting<br>Health & Wellbeing                       |      |
| Text                              |                       |    |         | Add New Service                                            | 28 - |
|                                   |                       |    |         |                                                            |      |

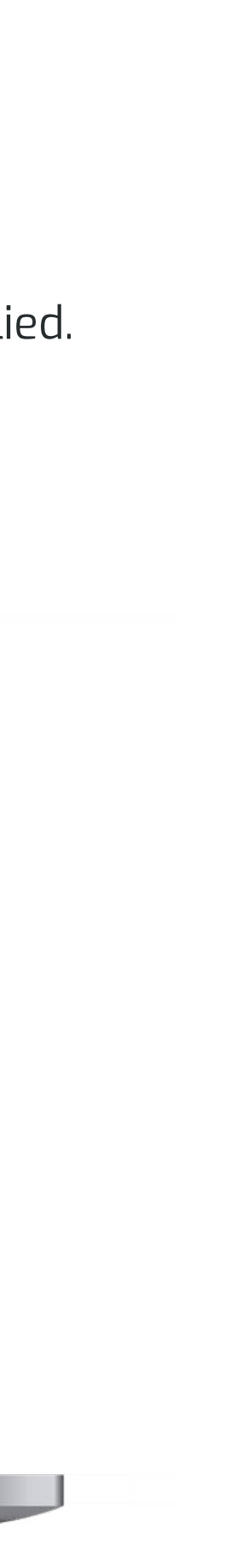

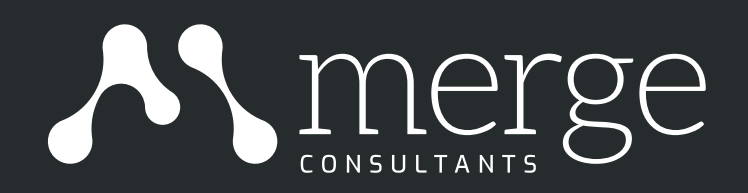

# Got a question?

For any queries, please contact merge.consultants.brand@gmail.com

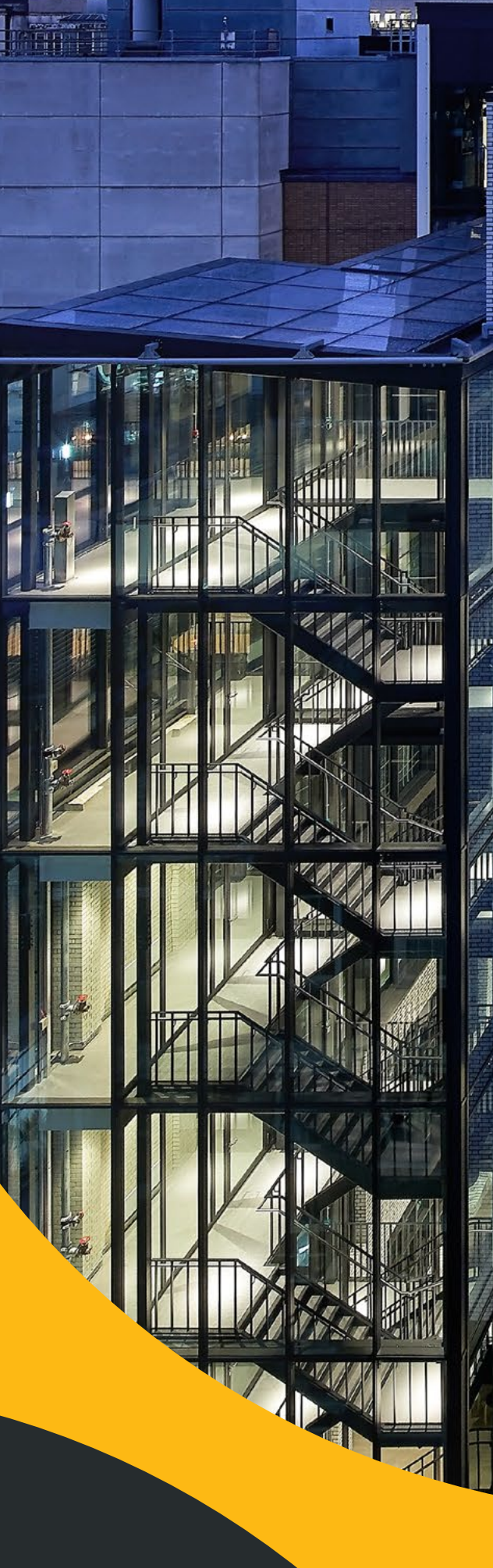

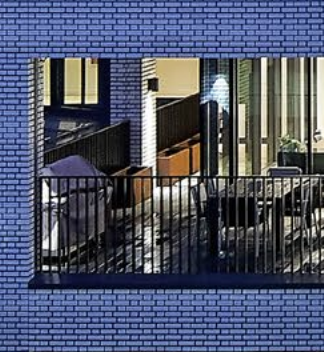

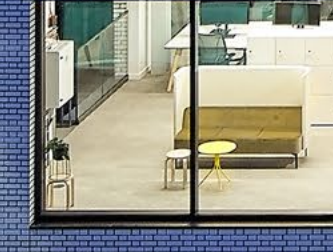

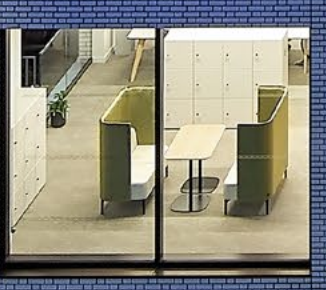

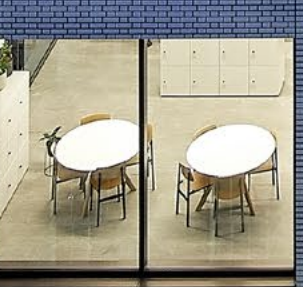

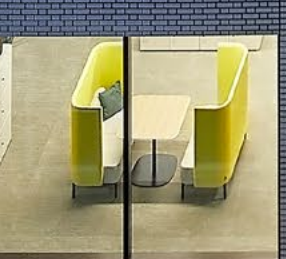

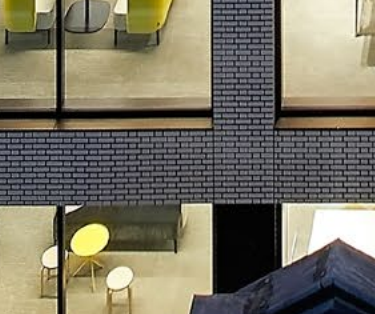

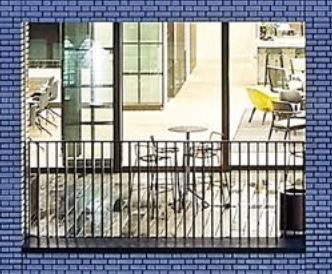

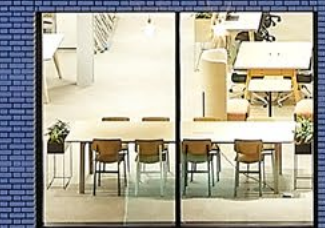

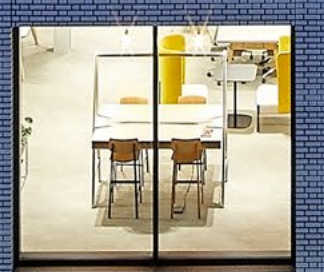

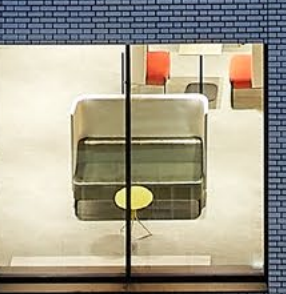

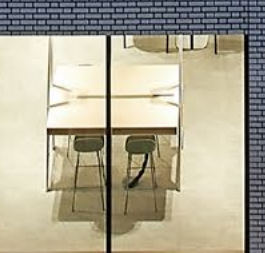

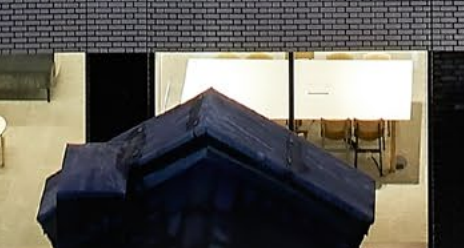

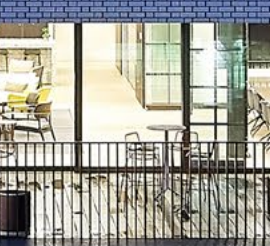

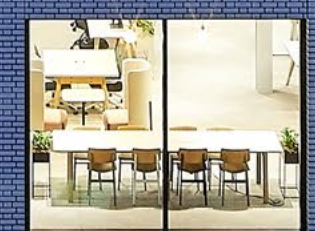

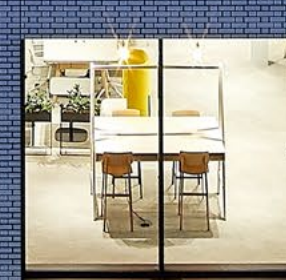

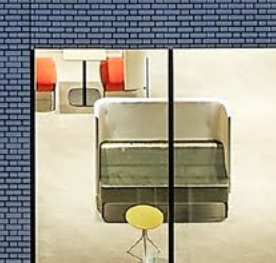

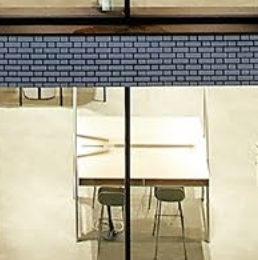

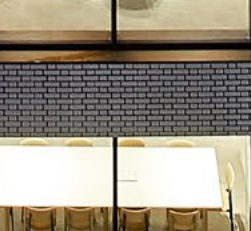

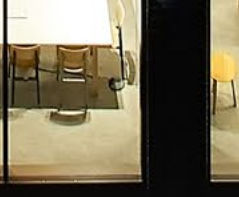

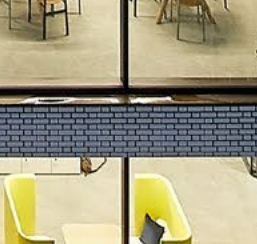

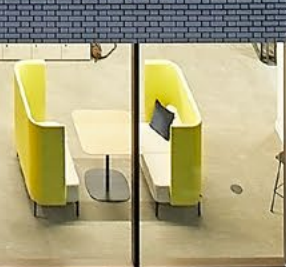

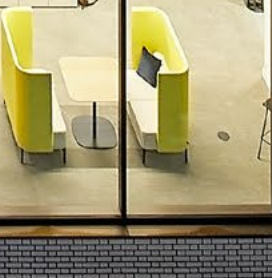

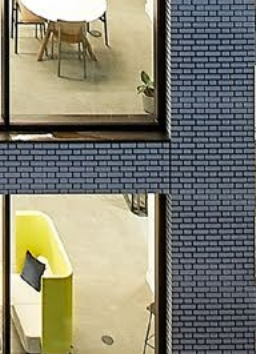

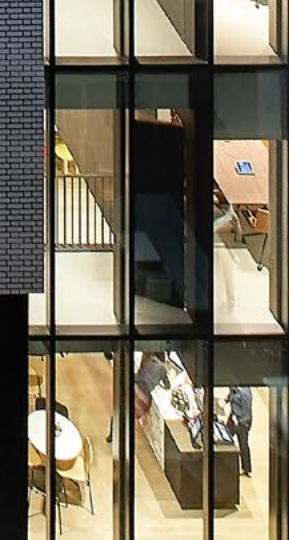

Merge CMS Guide | Page 8

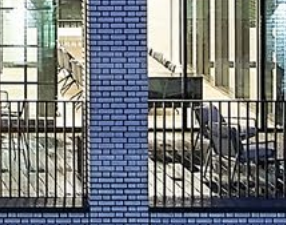

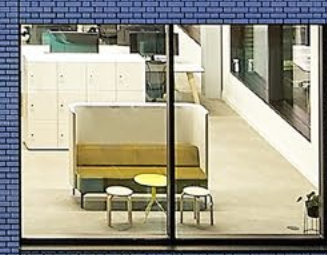

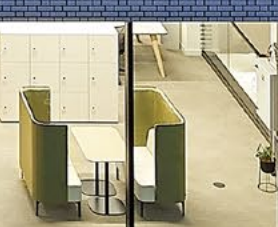

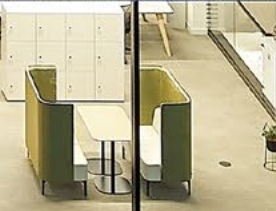

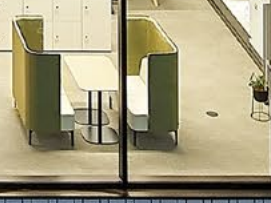

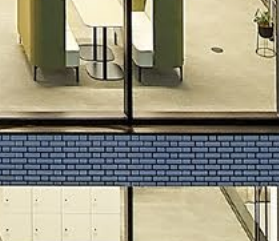

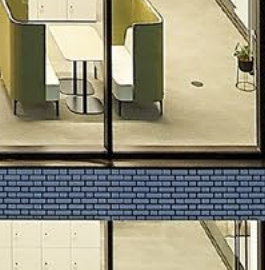

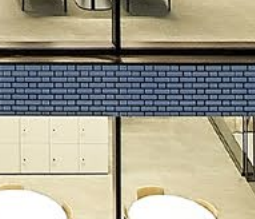

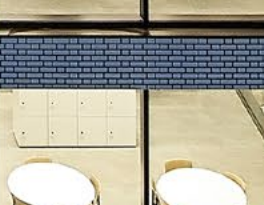

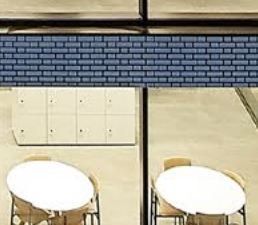

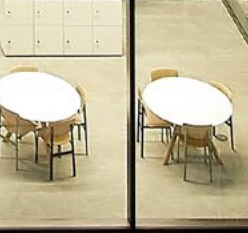

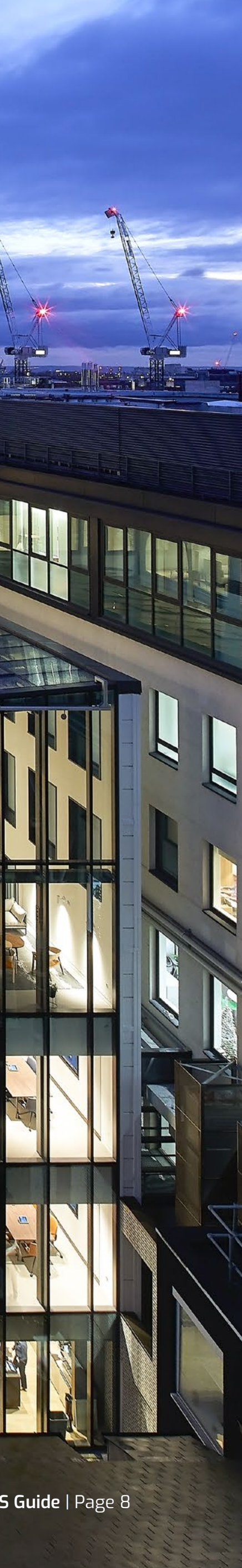